# Документы "Приложения к договорам"

Функциональное назначение:

### Реквизитный состав:

| Реквизит                        | Комментарий                                                                |
|---------------------------------|----------------------------------------------------------------------------|
| Учреждение                      | Учереждение исполнитель                                                    |
| Ответственный                   | Пользователь создавший документ                                            |
| Договор                         | Договор к которому необходимо прикрепить приложение                        |
| Тип цен                         | <Нет пояснений>                                                            |
| Тип финансирования по умолчанию | Тип финасирования оплаты услуг                                             |
| Ручное изменение                | Признак того, что возможно изменять цены в ручную                          |
| Направление на исследование     | Направление на исследование являющееся основание для<br>данного приложения |
| Дополнительные поля количество  | <Нет пояснений>                                                            |
| Предмет работ                   | <Нет пояснений>                                                            |
| Заявление на исследование       | <Нет пояснений>                                                            |

## Инструкция:

# Создание документа «Приложение к договору»

На закладке «приложения к договору» (выделено красным) находится список приложений к договору. Добавление нового приложения осуществляется командой

🕀 Создать приложение

(выделено зеленым).

| Договор   | Приложения | я к договору | Доп соглашения | Справки счета       | Подразделения | Настройка нумерации |
|-----------|------------|--------------|----------------|---------------------|---------------|---------------------|
| 😳 Создать | приложение | 1 8 Q.       | Найти 🔌 🛛 Напр | авление на исследов | anne          | Все действия        |
| Дата      |            |              | 🙏 Номер        | Π                   | редмет работ  | 4                   |
|           |            |              |                |                     |               |                     |
|           |            |              |                |                     |               |                     |

При необходимости заполняем «Предмет работ приложения». А затем переходим на вкладку Услуги (выделено красным).

Last update: 2016/09/08 okabu:lis\_imts:meta:2cb5ce7e\_32aa\_4050\_b4ea\_84a4903f2b80 http://wiki.parus-s.ru/doku.php?id=okabu:lis\_imts:meta:2cb5ce7e\_32aa\_4050\_b4ea\_84a4903f2b80 06:50

| Hausani   |                      | -      | Decement                                 | Baranan 12/699/09/02 a   |
|-----------|----------------------|--------|------------------------------------------|--------------------------|
| Пата:     | 09.02.2014.20-18-49  |        | Договор.<br>Напозврение на иссредование: | Договор 12/633/03/03 0   |
| Тип цен:  | Прейскурант 2014     | Q      | Тип финансирования:                      | Внебюджет                |
|           |                      |        | Заявление на исследование:               |                          |
| Предмет р | абот из договора:    |        |                                          |                          |
| Санитарн  | о-эпидемиологические | экспер | ртизы, оценки, испытания проект          | ной и иной документации, |
| Предмет р | абот приложения:     |        |                                          |                          |

Кликаем «Добавить объект» (выделено красным).

| Провести и закрыть 🔚 📑 Провести 🛛                                                                                   | Создать на основа             | ании 🕶 🔒 Г    |
|----------------------------------------------------------------------------------------------------|-------------------------------|---------------|
| Общие сведения Услуги                                                                                               | 20                            |               |
| Ручное изменение: 🔲 Не расчитывать корре                                                                            | ктировку: 🗌 По                | дбор услуг и: |
| Ручное изменение: 🔲 Не расчитывать корре<br>Спецификация Настройка нумерации                                        | жтировку: 🔲 По<br>Направления | дбор услуг и: |
| Ручное изменение: 🔲 Не расчитывать корре<br>Спецификация Настройка нумерации<br>🏠 Добавить объект 🕢 Добавить услуги | жтировку: 🗌 По<br>Направления | дбор услуг и: |

В открывшемся окне выбираем лабораторию или подразделение.

|             |               |                   |        | × |
|-------------|---------------|-------------------|--------|---|
|             |               |                   |        |   |
| p           |               |                   |        |   |
| Лаборатория | Подразделение | Моё подразделение | Отмена |   |

Далее в открывшемся окне выбираем нужную лабораторию\подразделение (кликнуть 2 раза или нажать кнопку

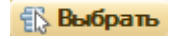

)

После выбора лаборатории/подразделения открывается окно выбора материала (объекта исследования, экспертизы и т.п.), кликнув 2 раза.

| Мат    | ериалы                                         |
|--------|------------------------------------------------|
| Co:    | здать 📴 🗋 🖉 🙁 🍳 Найти 🍇 🏠 Добавить в избранное |
| токаза | ть избранное: 🗌                                |
| Наиме  | нование                                        |
| ۰      | Клинические материалы                          |
| 0      | Санитарные материалы и объекты                 |
| ۲      | 🧾 Биотесты для контроля стерилизатров          |
| 0      | 📄 вода                                         |
|        | 🐵 🦲 вода поверхностных водремов                |
|        | 🐵 🛅 вода питьевая                              |
|        | 😔 📋 вода централизованного водоснабжения       |
|        | 📟 вода из распределительной сети горячая       |
|        | вода из распределительной сети холодная        |

Выделяем добавленную строку. Добавляем услуги (выделено красным).

| бщие                    | сведения Услуги                                            |                                           |
|-------------------------|------------------------------------------------------------|-------------------------------------------|
| NHOE W                  | зменение: 🔲 Не расчитывать корректировку: 🔲 Подбор услуг и | з норм:                                   |
| Специ                   | фикация Настройка нумерации Направления                    |                                           |
| 🏠 До                    | бавить объект 😡 Добавить услуги 🗋 💥 🗐 🍲 🌷                  |                                           |
| 🗐 Паборатория / Артикул |                                                            | Продукт исследования / Пункт прейскуранта |
|                         | Санитарно-гигиеническая паборатория Областной центр        | вода из распределительной сети горячая    |

В открывшемся окне выбираем (кликнуть 2 раза) нужные пункты прейскуранта.

### И нажимаем

🚯 Выбрать

(выделено красным).

| Тоиск: |           |                                                                                       |  |  |
|--------|-----------|---------------------------------------------------------------------------------------|--|--|
| Артик  | ул        | Пункт прейскуранта                                                                    |  |  |
|        | Госуслуги | Госуслуги                                                                             |  |  |
|        | Иные      | Иные                                                                                  |  |  |
| 0      | Основные  | Основные                                                                              |  |  |
|        | 1         | Санитрарно-эпидемиологические экспертизы, оценки, исследования, испытания проектной и |  |  |
|        | 2         | Санитарно-эпидемиологические обследования по установлению соответствия (несоответстви |  |  |
| e      | 3         | САНИТАРНО - ГИГИЕНИЧЕСКИЕ ИССЛЕДОВАНИЯ И ИЗМЕРЕНИЯ                                    |  |  |
|        | 😑 🧰 3.1.  | Исследования воды:                                                                    |  |  |
|        | 3.1.1.    | Определение внешнего вида                                                             |  |  |
|        | 3.1.2.    | 3anax                                                                                 |  |  |
|        | 3.1.2.1.  | Запах при 20 градусах С                                                               |  |  |
|        | 3.1.2.2.  | Запах при 60 градусах С                                                               |  |  |
|        | 3.1.3.    | Прозрачность                                                                          |  |  |
|        | 3.1.3.1   | Прозрачность                                                                          |  |  |
| 🚯 Вы   | брать 🔀   |                                                                                       |  |  |
| N=     | Артикул   | Пункт прейскуранта                                                                    |  |  |
| 1      | 3.1.2.    | 3anax                                                                                 |  |  |
| 2      | 3.1.3.    | Прозрачность                                                                          |  |  |

### Нажимаем в начале строки

| E. | 1 | Ε |   | 1 | Ľ |  |
|----|---|---|---|---|---|--|
|    |   |   | Ē | 1 |   |  |
|    |   |   |   | - |   |  |

(выделено красным) и ставим количество (выделено синим).

| Специя | рикация Настройка нумерации Направления             |                                           |                                        |
|--------|-----------------------------------------------------|-------------------------------------------|----------------------------------------|
| なしの    | бавить объект 🛛 🖗 Добавить услуги 🛛 🙀 🙀 🔮 🔮         |                                           |                                        |
|        | Паборатория / Артикул                               | Продикт исследования / Пункт прейскуранта | Доп. сведения/ Количество              |
| R      | Санитарно-гигиеническая лаборатория Областной центр | вода из распределительной сети горячая    | вода из распределительной сети горячая |
| -      | 3.1.2                                               | 3anax                                     |                                        |
|        | 3.1.3.                                              | Прозрачность                              | 20                                     |

Далее необходимо заполнить наименование пробы образца. Щелкаем 2 раза по колонке «дополнительные сведения» (выделено красным).

| Cneue | арикация Настройка нумерации Направления            |                                           |                                        |
|-------|-----------------------------------------------------|-------------------------------------------|----------------------------------------|
| なし    | обавить объект   😳 Добавить услуги   🔯 🗶 🕎 🝲 💠      |                                           |                                        |
|       | Пабораторна / Артикул                               | Продукт исследования / Пункт прейскуранта | Доп. сведения/ Количество              |
| 30 N  | Санитарно-питиеническая паборатория Областной центр | вода из распределительной сети горячая    | вода из распределительной сети горячая |
|       | 312                                                 | 3anax                                     |                                        |
|       | 313                                                 | Прозранность                              | 1                                      |

Для наглядности и удобства ввода можно использовать большое поле «Наименование пробы образца».

| Наименование пробы образца:            |  |
|----------------------------------------|--|
| вода из распределительной сети горячая |  |

Для копирования объекта исследования, пробы, образца можно воспользоваться командой «Копировать продукт и услуги»

B

или клавишу F9. В добавленной строке остается только изменить Дополнительные сведения.

Для изменения цены в приложении необходимо установить галочку «Ручное изменение»

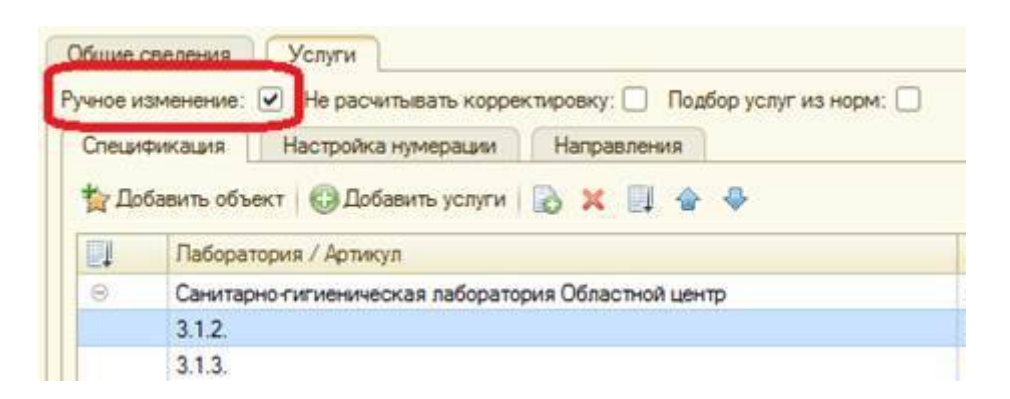

Для того чтобы не рассчитывалась колонка «Корректировка» необходимо установить галочку «Не расчитывать корретировку»

| Специ | фикация Настройка нумерации Направления             |                |
|-------|-----------------------------------------------------|----------------|
| 🔓 До  | бавить объект 🛛 😳 Добавить услуги 🛛 🗋 🔀 🌗 🔮 🐣       |                |
| Q.    | Паборатория / Артикул                               | Продукт иссле, |
| 0     | Санитарно-гигиеническая лаборатория Областной центр | вода из распре |
|       | 3.1.2.                                              | 3anax          |
|       | 213                                                 | Поозрачность   |

Для автоматического подбора услуг из норм необходимо установить галочку «Подбор услуг из норм»

| Общие    | сведения Услуги                                     |                      |
|----------|-----------------------------------------------------|----------------------|
| Ручное и | изменение: 🔲 Подбор услуг из норм: 💽                |                      |
| Специ    | фикация Настройка нумерации Направления             |                      |
| 當口。      | обавить объект   🚱 Добавить услуги   🗟 🗙 🗐 🍲 🌳      |                      |
|          | Лаборатория / Артикул                               | Продукт исследовани  |
| Θ        | Санитарно-гигиеническая лаборатория Областной центр | вода из распределите |
|          | 3.1.2.                                              | 3anax                |
|          | 3.1.3.                                              | Прозрачность         |

#### После того как все сведения заполнены, нажимаем

|                                        | Провести             |
|----------------------------------------|----------------------|
|                                        |                      |
| Теперь можно вывести приложение на печ | ать, нажав на кнопку |
|                                        |                      |

🚔 Печать 🗸

Печатная форма документа автоматически прикрепляется к документу в системе. Просмотреть или отредактировать его можно перейдя по ссылке «Присоединенные файлы» на форме документа и открыв нужный файл двойным щелчком.

| 🤒 😠 🙀 Приложение к д | оговору (создание) - Лабораторная информ |  |
|----------------------|------------------------------------------|--|
| Приложение к догово  | Приложение к договору                    |  |
| Приссединенные файлы | Провести и закрыть 📷 📑 пров              |  |
|                      | Номер: [3]                               |  |

| From:<br>http://wiki.parus-s.ru/ - <b>ИМЦ Wiki</b>                                                             |
|----------------------------------------------------------------------------------------------------|
| Permanent link:<br>http://wiki.parus-s.ru/doku.php?id=okabu:lis_imts:meta:2cb5ce7e_32aa_4050_b4ea_84a4903f2b80 |
| Last update: 2016/09/08 06:50                                                                                  |